## 电子办公系统 Lotus Domino/Notes 客户端的应用

## 杨艳

(陕西省气象技术装备中心,陕西西安 710015)

**中图分类号**: P409 **文**献标识码: B

1 客户端的安装

a. 将所要安装的用户标识文件复制到本机。

b. 在本机找到 hosts 文件,用记事本打开,在 文本末尾加: 172.23.65.16bexa s

指明 Domino 服务器名和 IP 地址,其中 bexa

s 是陕西省气象局邮件服务器,保存后退出。

WIN98系统中, hosts 文件位于\windows\ 目录中。WIN2000/XP系统中, hosts 文件位于\ winnt\system32\drivers\etc\目录下。

c. 运行 lotus notes 安装程序 setup. exe。

收稿日期: 2004-11-26

作者简介:杨艳(1979-),女,陕西榆林人,助理工程师,从事办公自动化管理工作。

天气气候概况、备注和现用仪器等为附加信息的 内容,这些内容主要为文字信息,在输入有关内 容时,一定要注意键盘所处的状态是否正确,包 括英文/汉字、半角/全角、大写/小写等。

天气气候概况主要记载本年主要天气气候特 征、异常气候现象、重大灾害性、关键性天气及 其影响,持续时间较长的不利天气影响,天气气 候综合评价等内容,其中主要天气气候特征和天 气气候综合评价为必输项目,其他项目如未出现, 可不输入。主要天气气候特征内容包括气温、降 水特征及与常年平均值和极端值比较,主要天气 气候特点及程度描述;异常气候现象指月、年平 均气温、降水总量等主要气候要素出现 30 a 以上 一遇,或离散程度达到 2 倍标准差以上的极端情 况;重大灾害性、关键性天气及其影响内容包括 灾害性、关键性天气名称、出现时间、地点、影 响范围和程度;持续时间长的不利天气影响指长 期干旱、少雨、连阴雨等不利天气对工农业生产 及其它方面产生的影响,应综合全年情况分析。

备注由一般备注事项和台站沿革变动情况组

成。一般备注事项包括对某次或某时段观测记录 质量有直接影响的原因、仪器性能不良或故障对 观测记录的影响、仪器更换(非换型号)、台站环 境临时变化对观测记录的影响等;台站沿革变动 由变动项目、变动时间及变动情况数据组成。

现用仪器记载年内使用的主要观测仪器的有 关资料。同一类仪器,如有不同规格型号的仪器 同时进行观测时,只输入用作正式记录的观测仪 器的规格型号、号码等。

5 格检审核 Y 文件并打印年报表

格检审核 Y 文件是对 Y 文件的全部内容进 行格式检查,对记录进行相关审核,分析找出各 类矛盾记录,达到质量把关的目的。报表打印界 面非常友好,可根据需要打印出纸制报表。

2004 年年报的制作各台站情况不一,加之新 规范的执行增加了适应沙尘天气预报所需的地面 状态观测、最小能见度以及草面(雪面)温度观 测,台站应根据自身状况用最新版 OSSMO2004 制作出既符合新规范又能进行信息化存储的机制 地面年报表。 d. 选择默认的安装路径,并在安装类型时选 Notes Client,开始复制文件。

e. 选择"不注册"完成安装。

f. 第一次启动 Notes 客户端,根据提示配 置,在如何连接 domino 服务器的地方选通过 LAN 连接,在要求输入服务器名处输入 bexa \_\_\_\_ s,连接服务器成功后,在选择用户标识符文件时, 选择第一步复制到本机的客户标识文件,输入相 应密码登陆,选择不创建 internet 账户,不通过代 理服务器连接到 internet 等,完成即可。

2 邮件附件的处理

用户想通过邮件发送电子文件,即为邮件添 加附件,可选择菜单"文件"中"附加"按钮,系 统将显示"创建附件"对话框,在对话框中选择相 应的文件作为邮件的附件,确认即可。

收到带有附件的文件,可根据需要查看、启动或拆离。双击附件或单击鼠标右键,出现选择 对话框。"查看"是在 Notes 中阅读文件,"启动"是使用附件文件格式相同软件来打开文件, "拆离"可以将文件保存在本机硬盘上。

3 不同账户的切换

a. 切换用户标识符的操作。首先在"文件"菜 单中选择"工具"-"切换标识符";选择需要切 换的标识符文件名,根据提示输入该用户标识符 的口令。

b. 切换"场所"。Notes 用户"场所"用于保存用户在 Domino 服务器上区别其他用户的环境参数,主要是用户邮箱文件的名字。默认情况下用户的场所名称叫"办公室"。用不同身份登陆时,要为不同用户建立不同的场所,登陆后再在界面的右下角选择相应的场所。建立场所的步骤:文件一设置场所—场所—添加新场所,在邮件—邮件文件处填入邮件文件名称,在基本—场所名称处为用户的场所起一个名称,和相应账户名称相同即可,下次以此账号登陆时就要选择此场所。 4 用户 ID 到期重新验证问题

用户 ID 是有使用期限的,用户在到规定期 限前 3 个月,进入 Notes 系统时会提示标识符即 将到期。需要向管理员申请重新验证 ID。申请 Notes 验证字采用邮件方式,操作步骤:文件—工 具—用户标识符—验证字—申请验证字,在"收 件人"框中输入 Notes 系统管理员名称(陕西的 管理员是 bexaadm/陕西/CMA),发送即可。

系统管理员收到申请验证的邮件并接受申请 后,会给用户发一封,回复邮件的标题是: "bexaadm/陕西/CMA 已验证了某某/陕西/ CMA 的标识符。可以使用 <操作>菜单的"接 受验证字(P)…"选项将其合并到您的标识符文 件中"。执行上述操作,并输入用户口令后,即可 对到期的标识符文件更新。如用户标识符到期提 示后 3 个月之内不重新验证,该邮箱将无法正常 使用。

5 Notes 客户端使用中的常见问题及解决

a. 输入用户口令登陆后,点"邮件",提示 "服务器未响应"。处理办法是检查自己的 hosts 文件是否配置正常或者网络是否连接正常。

b. 输入用户口令后提示, Cannot allocate database object, database would exceed its disk quota。信息表示邮箱超过了最大限制,处理办法 是及时清除邮箱中的邮件包括已发邮件。

c. 登陆后提示"未找到数据库,请选择要搜索的服务器"。表明客户端无法定位服务器上的文档数据库,请检查所登录的用户名是否与当前场所中邮箱文件名是否一致。

d. Notes 启动后马上自动退出。这种情况是 由于上次使用 notes 非正常退出,重新启动计算 机即可,若不能解决,则表明系统已被破坏,需 重新安装客户端软件。

e. XP 系统下的用户在填写中文收件人姓名 时常出现乱码,并且光标错位。处理的办法是在 Notes 的"属性"对话框中,选择兼容模式标签中 的"用兼容模式运行这个程序",并在下拉菜单中 选择"Windows 98/Windows Me"保存后,重新 打开 Notes 客户端。

f. 用户不能及时收到外省的邮件,或给外省 发的信不能及时到达。这种现象出现比较频繁。主 要是由于有人发送的邮件携带了比较大的附件, 阻塞了省到北京主站的卫星通道所致。如遇到这 种情况,应尽快与管理员联系解决。